# Лабораторная работа. Настройка параметров безопасности коммутатора

## Топология

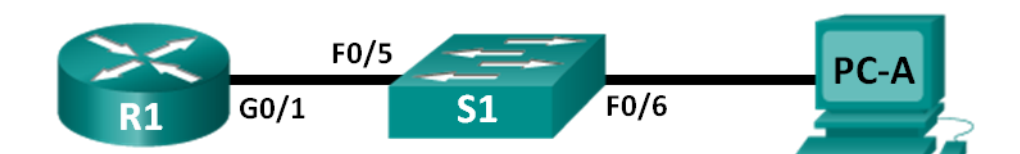

## Таблица адресации

| Устройство | Интерфейс | IP-адрес     | Маска подсети | Шлюз по<br>умолчанию |
|------------|-----------|--------------|---------------|----------------------|
| R1         | G0/1      | 172.16.99.1  | 255.255.255.0 | —                    |
| S1         | VLAN 99   | 172.16.99.11 | 255.255.255.0 | 172.16.99.1          |
| PC-A       | NIC       | 172.16.99.3  | 255.255.255.0 | 172.16.99.1          |

## Задачи

## Часть 1. Настройка топологии и инициализация устройств

### Часть 2. Конфигурация основных параметров устройств и проверка соединения

### Часть 3. Конфигурирование и проверка доступа с помощью протокола SSH на коммутаторе S1

- Настройте доступ по протоколу SSH.
- Измените параметры SSH.
- Проверьте конфигурацию SSH.

## Часть 4. Настройка и проверка параметров безопасности для S1

- Настройте и проверьте общие функции безопасности.
- Настройте и проверьте функцию безопасности порта.

## Общие сведения/сценарий

Как правило, на компьютерах и серверах ограничивают доступ и устанавливают мощные функции обеспечения безопасности. На ваших устройствах сетевой инфраструктуры, например коммутаторах и маршрутизаторах, тоже важно настраивать функции безопасности.

В ходе данной лабораторной работе вам нужно настроить функции безопасности на коммутаторах LAN в соответствии с практическими рекомендациями. Вам следует разрешить только сеансы протокола SSH и безопасного протокола HTTPS. Кроме того, вам предстоит настроить и проверить работу функции безопасности порта, направленную на блокировку любого устройства с MAC-адресом, который неизвестен коммутатору.

**Примечание.** В лабораторных работах CCNA используются маршрутизаторы с интегрированными сервисами Cisco 1941 с операционной системой Cisco IOS версии 15.2(4)M3 (образ universalk9). В лабораторных работах используется коммутатор Cisco Catalyst 2960 под управлением OC Cisco IOS 15.0(2) (образ lanbasek9). Можно использовать другие маршрутизаторы, коммутаторы и версии Cisco

IOS. Доступные команды и результаты их выполнения зависят от модели устройства и версии Cisco IOS и могут отличаться от тех, которые приведены в этой лабораторной работе. Точные идентификаторы интерфейсов см. в сводной таблице по интерфейсам маршрутизаторов в конце лабораторной работы.

**Примечание**. Убедитесь, что информация из маршрутизаторов и коммутаторов удалена, и они не содержат файлов загрузочной конфигурации. Если вы не уверены, обратитесь к преподавателю или вернитесь к процедурам инициализации и перезагрузки устройств, описанных в предыдущей лабораторной работе.

#### Необходимые ресурсы

- 1 маршрутизатор (Cisco 1941 с операционной системой Cisco IOS 15.2(4)МЗ (универсальный образ) или аналогичная модель).
- 1 коммутатор (Cisco 2960 с ПО Cisco IOS версии 15.0(2) с образом lanbasek9 или аналогичная модель).
- 1 ПК (под управлением Windows 7, Vista или XP с программой эмуляции терминала, например Tera Term).
- 1 консольный кабель для настройки устройств Cisco IOS через консольный порт.
- 2 кабеля Ethernet, как показано в топологии.

## Часть 1: Настройка топологии и инициализация устройств

В первой части вам предстоит создать топологию сети и при необходимости удалить все конфигурации.

#### Шаг 1: Создайте сеть согласно топологии.

#### Шаг 2: Выполните инициализацию и перезагрузку маршрутизатора и коммутатора.

Если ранее на маршрутизаторе или коммутаторе были сохранены файлы конфигурации, выполните инициализацию и перезагрузку устройств, чтобы восстановить конфигурацию по умолчанию.

## Часть 2: Настройка базовых параметров устройств и проверка подключения

Во второй части необходимо будет настроить основные параметры маршрутизатора, коммутатора и компьютера. Имена и адреса устройств можно найти в топологии и таблице адресации в начале этой лабораторной работы.

#### Шаг 1: Настройте IP-адрес на компьютере PC-А.

Сведения об IP-адресах см. в таблице адресации.

#### Шаг 2: Настройте базовые параметры на маршрутизаторе R1.

- а. Подключитесь к маршрутизатору R1 с помощью консоли и перейдите в режим глобальной настройки.
- b. Скопируйте приведенную ниже базовую конфигурацию и вставьте ее в файл текущей конфигурации на маршрутизаторе R1.

```
no ip domain-lookup
hostname R1
service password-encryption
enable secret class
```

```
banner motd #
Unauthorized access is strictly prohibited. #
line con 0
password cisco
login
logging synchronous
line vty 0 4
password cisco
login
interface g0/1
ip address 172.16.99.1 255.255.255.0
no shutdown
end
```

с. Сохраните текущую конфигурацию в загрузочную конфигурацию.

## Шаг 3: Выполните базовую настройку коммутатора S1.

- а. Подключитесь с консоли к коммутатору S1 и войдите в режим глобальной настройки.
- b. Скопируйте следующую базовую конфигурацию и вставьте ее в рабочую конфигурацию S1.

```
no ip domain-lookup
hostname S1
service password-encryption
enable secret class
banner motd #
Unauthorized access is strictly prohibited. #
line con 0
password cisco
login
logging synchronous
line vty 0 15
password cisco
login
exit
```

с. Создайте на коммутаторе сеть VLAN 99 и назовите ее Management.

```
S1(config)# vlan 99
S1(config-vlan)# name Management
S1(config-vlan)# exit
S1(config)#
```

 d. Настройте IP-адрес интерфейса административной сети VLAN 99 в соответствии с таблицей адресации и включите интерфейс.

```
S1(config)# interface vlan 99
S1(config-if)# ip address 172.16.99.11 255.255.255.0
S1(config-if)# no shutdown
S1(config-if)# end
S1#
```

- е. Выполните команду show vlan на коммутаторе S1. В каком состоянии находится сеть VLAN 99?
- f. Выполните команду **show ip interface brief** на коммутаторе S1. В каком состоянии интерфейс VLAN 99 и протокол?

Почему протокол выключен, несмотря на то что вы выполнили команду **no shutdown** для интерфейса VLAN 99?

g. Назначьте порты F0/5 и F0/6 для сети VLAN 99 на коммутаторе.

```
S1# config t
```

S1(config)# interface f0/5

```
S1(config-if) # switchport mode access
```

- S1(config-if) # switchport access vlan 99
- S1(config-if) # interface f0/6
- S1(config-if) # switchport mode access
- S1(config-if) # switchport access vlan 99
- S1(config-if)# end
- h. Сохраните текущую конфигурацию в загрузочную конфигурацию.
- i. Выполните команду show ip interface brief на коммутаторе S1. В каком состоянии интерфейс VLAN 99 и протокол?

Примечание. При сходимости состояний портов может произойти небольшая задержка.

#### Шаг 4: Проверьте наличие подключения между всеми устройствами.

- a. От компьютера PC-A отправьте эхо-запрос на шлюз по умолчанию маршрутизатора R1. Успешно ли выполнены эхо-запросы?
- b. От компьютера PC-A отправьте эхо-запрос на адрес управления коммутатора S1. Успешно ли выполнены эхо-запросы?
- с. От коммутатора S1 отправьте эхо-запрос на шлюз по умолчанию маршрутизатора R1. Успешно ли выполнены эхо-запросы?
- d. В компьютере PC-А откройте веб-браузер и перейдите по адресу http://172.16.99.11. Если появится запрос на ввод имени пользователя и пароля, оставьте имя пользователя пустым, а в качестве пароля введите class. Если будет предложено установить безопасное подключение, ответьте No (Нет). Удалось получить доступ к веб-интерфейсу коммутатора S1? \_\_\_\_\_
- е. Закройте браузер.

**Примечание**. Незащищенный веб-интерфейс (сервер HTTP) коммутатора Cisco 2960 включен по умолчанию. Для обеспечения безопасности рекомендуется отключить данную службу, как описано в части 4.

## Часть 3: Настройка и проверка доступа с помощью протокола SSH к коммутатору S1

#### Шаг 1: Настройте доступ к протоколу SSH на коммутаторе S1.

а. Включите SSH на S1. В режиме глобальной конфигурации создайте имя домена CCNA-Lab.com.

S1(config) # ip domain-name CCNA-Lab.com

b. Создайте в базе данных локальных пользователей запись, которая будет использоваться при подключении к коммутатору через SSH. Пользователь должен обладать правами доступа администратора.

**Примечание**. Используемый пароль не является надежным. Он используется исключительно в рамках лабораторной работы.

S1(config)# username admin privilege 15 secret sshadmin

с. Настройте вход транспортировки таким образом, чтобы в каналах VTY были разрешены только подключения по протоколу SSH. Для аутентификации используйте локальную базу данных.

```
S1(config)# line vty 0 15
S1(config-line)# transport input ssh
S1(config-line)# login local
S1(config-line)# exit
```

d. Создайте ключ шифрования RSA с длиной 1024 бит.

```
S1(config)# crypto key generate rsa modulus 1024
The name for the keys will be: S1.CCNA-Lab.com
```

```
% The key modulus size is 1024 bits
% Generating 1024 bit RSA keys, keys will be non-exportable...
[OK] (elapsed time was 3 seconds)
```

```
S1(config)#
S1(config)# end
```

- е. Проверьте конфигурацию SSH.
  - S1# show ip ssh

Какую версию SSH использует коммутатор? \_\_\_\_\_

Сколько попыток аутентификации разрешает SSH? \_\_\_\_\_

На какое значение настроен лимит времени по умолчанию для SSH? \_\_\_\_\_

#### Шаг 2: Измените конфигурацию SSH на коммутаторе S1.

Измените конфигурацию SSH по умолчанию.

```
S1# config t
S1(config)# ip ssh time-out 75
S1(config)# ip ssh authentication-retries 2
```

Сколько попыток аутентификации разрешает SSH? \_\_\_\_\_

На какое значение настроен лимит времени для протокола SSH? \_\_\_\_\_ Проверьте конфигурацию SSH на коммутаторе S1.

а. С помощью клиентского программного обеспечения SSH на компьютере PC-A (например, Tera Term) настройте SSH-подключение к коммутатору S1. Если в вашей клиентской программе SSH появилось сообщение о ключе узла, примите его. Выполните вход, используя имя пользователя admin и пароль sshadmin.

Удалось ли настроить связь? \_\_\_\_\_

| Какой запрос был отображен на коммутаторе S1? Почему? |  |  |  |
|-------------------------------------------------------|--|--|--|
|                                                       |  |  |  |
|                                                       |  |  |  |

b. Чтобы завершить сеанс SSH на коммутаторе S1, введите **exit**.

## Часть 4: Настройка и проверка параметров безопасности для S1

В четвертой части лабораторной работы вам предстоит закрыть неиспользуемые порты, выключить определенные сервисы, работающие на коммутаторе, и настроить функцию безопасности порта на основе МАС-адресов. Коммутаторы могут быть подвержены переполнению таблицы МАС-адресов, спуфинг-атакам и попыткам неавторизованных подключений к портам коммутатора. Вам нужно будет настроить функцию порта безопасности, чтобы ограничить количество МАС-адресов, которые могут быть получены портом коммутатора, а также отключить порт при превышении этого количества.

#### Шаг 1: Настройка общих функций безопасности на коммутаторе S1.

- a. Измените объявление дня (MOTD) на коммутаторе S1 на следующее: Unauthorized access is strictly prohibited. Violators will be prosecuted to the full extent of the law (Несанкционированный доступ запрещен. Нарушители будут преследоваться по всей строгости закона).
- b. Выполните команду **show ip interface brief** на коммутаторе S1. Какие физические порты включены?
- с. Выключите все неиспользуемые физические порты коммутатора. Используйте команду interface range.

```
S1(config)# interface range f0/1 - 4
S1(config-if-range)# shutdown
S1(config-if-range)# interface range f0/7 - 24
S1(config-if-range)# shutdown
S1(config-if-range)# interface range g0/1 - 2
S1(config-if-range)# shutdown
S1(config-if-range)# end
S1#
```

- d. Выполните команду **show ip interface brief** на коммутаторе S1. В каком состоянии находятся порты от F0/1 до F0/4?
- e. Введите команду show ip http server status.

| В каком состоянии находится сервер | HTTP? |
|------------------------------------|-------|
|                                    |       |

Какой порт сервера он использует? \_\_\_\_\_

В каком состоянии находится защищенный сервер НТТР?

Какой порт сервера он использует?

f. Сеансы HTTP отправляют все данные в незашифрованном виде. Вам нужно отключить сервис HTTP, который работает на коммутаторе S1.

```
S1(config) # no ip http server
```

- g. В компьютере PC-А откройте веб-браузер и перейдите по адресу http://172.16.99.11. Что у вас получилось?
- h. На компьютере PC-A откройте веб-браузер и перейдите по адресу https://172.16.99.11. Примите сертификат. Войдите в систему без имени пользователя, используйте пароль class. Что у вас получилось?
- і. Закройте веб-браузер.

#### Шаг 2: Настройка и проверка работы функции безопасности порта на коммутаторе S1.

a. Запишите MAC-адрес интерфейса G0/1 маршрутизатора R1. В интерфейсе командной строки маршрутизатора R1 выполните команду **show interface g0/1** и запишите MAC-адрес интерфейса.

```
R1# show interface g0/1
GigabitEthernet0/1 is up, line protocol is up
Hardware is CN Gigabit Ethernet, address is 30f7.0da3.1821 (bia
3047.0da3.1821)
```

Каков МАС-адрес интерфейса G0/1 маршрутизатора R1?

b. В интерфейсе командной строки S1 выполните команду **show mac address-table** в привилегированном режиме. Найдите динамические записи для портов F0/5 и F0/6. Запишите их ниже.

МАС-адрес интерфейса F0/5:

МАС-адрес интерфейса F0/6:

с. Выполнение настройки базовой защиты порта.

**Примечание**. Как правило, эту процедуру выполняют на всех портах доступа коммутатора. Интерфейс F0/5 представлен в качестве примера.

- Из интерфейса командной строки коммутатора S1 войдите в режим конфигурации интерфейса для порта, который подключается к R1.
  - S1(config)# interface f0/5
- 2) Выключите порт.
  - S1(config-if) # shutdown
- 3) Включите функцию безопасности порта на интерфейсе F0/5.

S1(config-if) # switchport port-security

**Примечание**. Выполнение команды **switchport port-security** позволит установить максимальное количество MAC-адресов на значение 1. При попытке нарушения безопасности порт будет выключен. Команды **switchport port-security maximum** и **switchport port-security violation** можно использовать для изменения настройки по умолчанию.

 Настройте статическую запись для МАС-адреса интерфейса G0/1 маршрутизатора R1, записанного на шаге 2а.

S1(config-if)# switchport port-security mac-address xxxx.xxxx

(Настоящий МАС-адрес интерфейса G0/1 маршрутизатора имеет формат xxxx.xxxx).

**Примечание.** При необходимости можно использовать команду switchport port-security mac-address sticky для добавления в текущую конфигурацию коммутатора всех безопасных MAC-адресов, динамически полученных на порте (до заданного максимального значения).

- 5) Включите порт коммутатора.
  - S1(config-if) # no shutdown
  - S1(config-if) # end
- d. Проверьте безопасность порта на интерфейсе F0/5 коммутатора S1 с помощью команды **show port-security interface**.

```
S1# show port-security interface f0/5
```

```
Port Security
                        : Enabled
Port Status
                        : Secure-up
Violation Mode
                        : Shutdown
Aging Time
                        : 0 mins
                        : Absolute
Aging Type
SecureStatic Address Aging : Disabled
Maximum MAC Addresses
                        : 1
Total MAC Addresses
                        : 1
Configured MAC Addresses : 1
Sticky MAC Addresses : 0
Last Source Address:Vlan : 0000.0000.0000:0
Security Violation Count : 0
```

В каком состоянии находится порт F0/5?

e. Из командной строки маршрутизатора R1 отправьте эхо-запрос на компьютер PC-A, чтобы проверить подключение.

R1# ping 172.16.99.3

f. Далее, изменив МАС-адрес интерфейса маршрутизатора, вы нарушите систему безопасности. Войдите в режим конфигурации интерфейса для G0/1 и выключите его.

```
R1# config t
R1(config)# interface g0/1
R1(config-if)# shutdown
```

g. Настройте новый МАС-адрес для интерфейса, используя **аааа.bbbb.cccc** в качестве адреса.

R1(config-if) # mac-address aaaa.bbbb.cccc

h. По возможности при выполнении следующих двух шагов оставьте активным консольное подключение к коммутатору S1. В консольном подключении к коммутатору S1 появятся различные сообщения о нарушении системы безопасности. Включите интерфейс G0/1 маршрутизатора R1.

```
R1(config-if) # no shutdown
```

i. В исполнительском режиме EXEC на маршрутизаторе R1 с помощью утилиты ping проверьте связь с компьютером PC-A. Проверка завершилась успешно? Поясните свой ответ.

j. Проверьте безопасность портов на коммутаторе с помощью приведенных ниже команд.

```
S1# show port-security
```

Secure Port MaxSecureAddr CurrentAddr SecurityViolation Security Action (Count) (Count) (Count) \_\_\_\_\_

Fa0/5 1 1 1 Shutdown

Total Addresses in System (excluding one mac per port) :0 Max Addresses limit in System (excluding one mac per port) :8192

#### S1# show port-security interface f0/5

| Port Security              | : | Enabled           |
|----------------------------|---|-------------------|
| Port Status                | : | Secure-shutdown   |
| Violation Mode             | : | Shutdown          |
| Aging Time                 | : | 0 mins            |
| Aging Type                 | : | Absolute          |
| SecureStatic Address Aging | : | Disabled          |
| Maximum MAC Addresses      | : | 1                 |
| Total MAC Addresses        | : | 1                 |
| Configured MAC Addresses   | : | 1                 |
| Sticky MAC Addresses       | : | 0                 |
| Last Source Address:Vlan   | : | aaaa.bbbb.cccc:99 |
| Security Violation Count   | : | 1                 |

#### S1# show interface f0/5

FastEthernet0/5 is down, line protocol is down (err-disabled)

Hardware is Fast Ethernet, address is 0cd9.96e2.3d05 (bia 0cd9.96e2.3d05) MTU 1500 bytes, BW 10000 Kbit/sec, DLY 1000 usec, reliability 255/255, txload 1/255, rxload 1/255

<Данные опущены>

#### S1# show port-security address

Secure Mac Address Table

| Vlan  | Mac Address           | Туре                 | Ports         | Remaining Age<br>(mins) |
|-------|-----------------------|----------------------|---------------|-------------------------|
|       |                       |                      |               |                         |
| 99    | 30f7.0da3.1821        | SecureConfigured     | Fa0/5         | -                       |
| Total | Addresses in System   | (excluding one mac   | per port)     | :0                      |
| May A | ddrassas limit in Svs | tem (excluding one : | mac per port) | • 81 92                 |

- к. На маршрутизаторе выключите интерфейс G0/1, удалите жестко запрограммированный MACадрес из маршрутизатора и повторно включите интерфейс G0/1.
  - R1(config-if) # **shutdown**
  - R1(config-if)# no mac-address aaaa.bbbb.cccc
  - R1(config-if) # no shutdown
  - R1(config-if) # end
- I. Из маршрутизатора R1 повторите эхо-запрос на компьютер PC-A по адресу 172.16.99.3. Успешно ли выполнен эхо-запрос?
- m. Чтобы определить причину неудачной проверки связи с помощью утилиты ping, выполните на коммутаторе команду **show interface f0/5**. Запишите полученные результаты.

n. Очистите состояние выключения порта F0/5 в результате сбоя S1.

```
S1# config t
S1(config)# interface f0/5
S1(config-if)# shutdown
S1(config-if)# no shutdown
```

Примечание. При сходимости состояний портов может произойти небольшая задержка.

 Чтобы убедиться, что порт F0/5 вышел из состояния выключения в результате сбоя, на коммутаторе S1 выполните команду show interface f0/5.

```
S1# show interface f0/5
FastEthernet0/5 is up, line protocol is up (connected)
Hardware is Fast Ethernet, address is 0023.5d59.9185 (bia 0023.5d59.9185)
MTU 1500 bytes, BW 100000 Kbit/sec, DLY 100 usec,
reliability 255/255, txload 1/255, rxload 1/255
```

р. Из командной строки маршрутизатора R1 повторите эхо-запрос на компьютер PC-A. Ping должен пройти успешно.

## Вопросы для повторения

- 1. Зачем нужно включать функцию безопасности порта на коммутаторе?
- 2. Зачем нужно отключать неиспользуемые порты коммутатора?

| Сводная таблица по интерфейсам маршрутизаторов |                                |                                |                                   |                                   |
|------------------------------------------------|--------------------------------|--------------------------------|-----------------------------------|-----------------------------------|
| Модель<br>маршрутизатора                       | Интерфейс<br>Ethernet № 1      | Интерфейс<br>Ethernet № 2      | Последовательный<br>интерфейс № 1 | Последовательный<br>интерфейс № 2 |
| 1800                                           | Fast Ethernet 0/0<br>(F0/0)    | Fast Ethernet 0/1<br>(F0/1)    | Serial 0/0/0 (S0/0/0)             | Serial 0/0/1 (S0/0/1)             |
| 1900                                           | Gigabit Ethernet<br>0/0 (G0/0) | Gigabit Ethernet<br>0/1 (G0/1) | Serial 0/0/0 (S0/0/0)             | Serial 0/0/1 (S0/0/1)             |
| 2801                                           | Fast Ethernet 0/0<br>(F0/0)    | Fast Ethernet 0/1<br>(F0/1)    | Serial 0/1/0 (S0/1/0)             | Serial 0/1/1 (S0/1/1)             |
| 2811                                           | Fast Ethernet 0/0<br>(F0/0)    | Fast Ethernet 0/1<br>(F0/1)    | Serial 0/0/0 (S0/0/0)             | Serial 0/0/1 (S0/0/1)             |
| 2900                                           | Gigabit Ethernet<br>0/0 (G0/0) | Gigabit Ethernet<br>0/1 (G0/1) | Serial 0/0/0 (S0/0/0)             | Serial 0/0/1 (S0/0/1)             |

## Сводная таблица по интерфейсам маршрутизаторов

Примечание. Чтобы определить конфигурацию маршрутизатора, можно посмотреть на интерфейсы и установить тип маршрутизатора и количество его интерфейсов. Перечислить все комбинации конфигураций для каждого класса маршрутизаторов невозможно. Эта таблица содержит идентификаторы для возможных комбинаций интерфейсов Ethernet и последовательных интерфейсов на устройстве. Другие типы интерфейсов в таблице не представлены, хотя они могут присутствовать в данном конкретном маршрутизаторе. В качестве примера можно привести интерфейс ISDN BRI. Строка в скобках — это официальное сокращение, которое можно использовать в командах Cisco IOS для обозначения интерфейса.